## Bekijk en publiceer Zappar/ZapWorks v1

MaFEA – Making Future Education Accessible PR2 – Guiding successful adoption

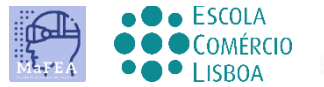

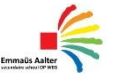

OMNIA

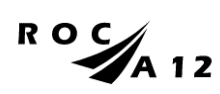

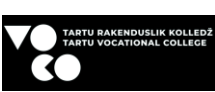

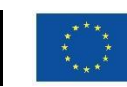

Funded by the European Union

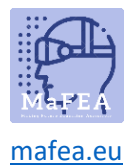

## MaFEA – Making Future Education Accessible

Tijdens het ontwerpproces zou het nodig zijn om van tijd tot tijd te controleren hoe Design werkt op het mobiele apparaat.

U ziet twee knoppen in de rechterbovenhoek: Voorvertoning en Publiceren.

| Denviour | Detailed |
|----------|----------|
| Preview  | Publish  |

Als u op de knop Voorbeeld klikt, wordt een voorbeeldvenster geopend met de QR-code en afbeelding.

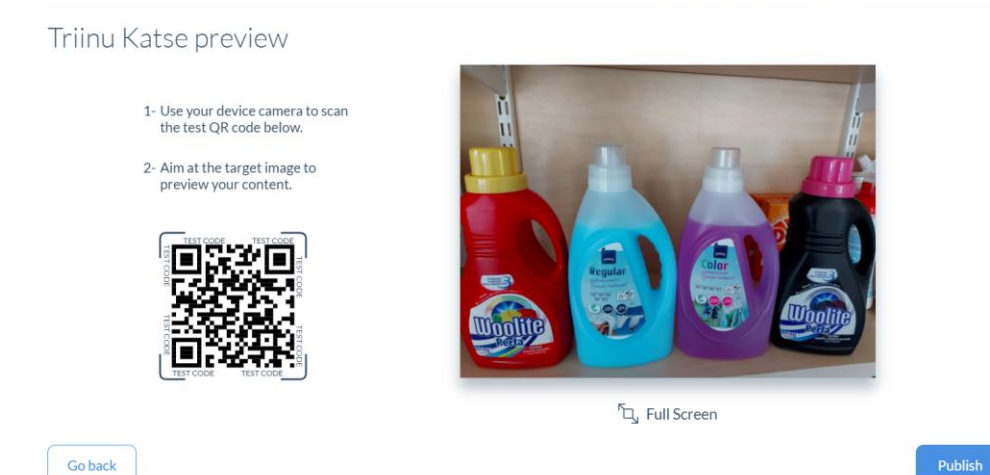

Het scannen van een QR-code met de QR-codescanner op uw mobiele telefoon of tablet start een voorbeeld van het ontwerp dat u hebt gemaakt.

## Publiceren

Nadat u uw ervaring hebt getest en wilt delen, kunt u op de knop Publiceren klikken .

In dit geval verschijnt het bericht 💙 P

Published : in het venster.

## Publicatie ongedaan maken

Het gemaakte ontwerp kan voor gebruikers worden verborgen door op het ontwerppictogram te klikken en Publicatie ongedaan maken te selecteren in het vervolgkeuzemenu.

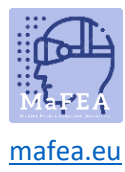

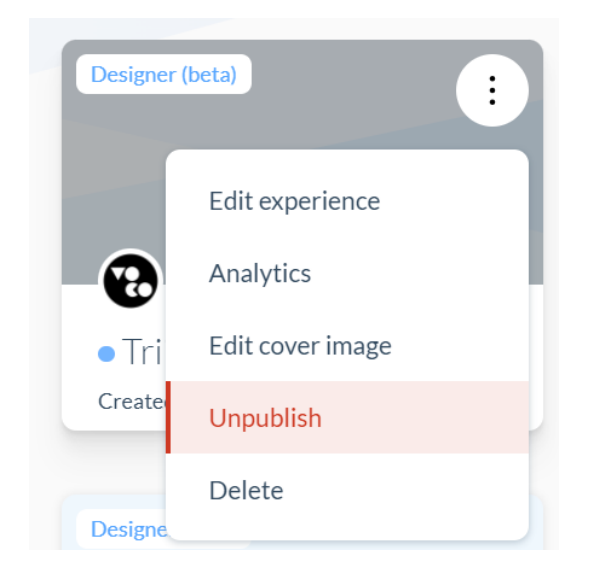